## بسم الله الرحمن الرحيم

## السلام عليكم ورحمة الله وبركاته

شرح برنامج نسخ الملغات الصوتية من الإسطوانات الصوتية KAudioCreator

KDE Desktop البرنامج موجود بواجهة سطح المكتب

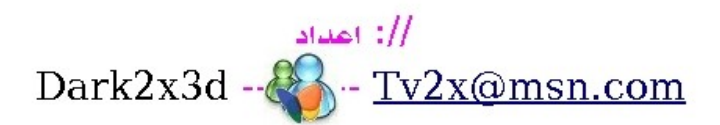

لدي اسطوانة صوتية اشغلها بالسيارة اواي مسجل اسطوانات واريد نسخ المسارات من الاسطوانه ...اضع الاسطوانة بمحرك الاسطوانات ثم نفتح البرنامج من قائمة البرامج

| -   | All Applications        |                                  |  |  |  |  |
|-----|-------------------------|----------------------------------|--|--|--|--|
|     | 🤪 Development           | •                                |  |  |  |  |
|     | 🔄 Development           | •                                |  |  |  |  |
|     | 🖕 Games                 | •                                |  |  |  |  |
|     | 💐 Graphics              | •                                |  |  |  |  |
| 1   | 😡 Internet              | •                                |  |  |  |  |
| 1   | 🤣 Multimedia            | 🕨 🛷 Media Player (RealPlayer 10) |  |  |  |  |
| 0   | 🕹 Office                | Standalone Player (Flash)        |  |  |  |  |
| T   | 💫 Settings              | X11 Screencam (XVidCap)          |  |  |  |  |
|     | 🎨 System                | 😨 CD Ripper (KAudioCreator)      |  |  |  |  |
| T   | 🎬 Utilities             | Music Player (JuK)               |  |  |  |  |
| 1   | 🕜 Lost & Found          | CD & DVD Burning (K3b)           |  |  |  |  |
| -   | 📑 Control Center        | 📄 CD Player (KsCD)               |  |  |  |  |
|     | ] Find Files/Folders    | 🔘 Media Player (KPlayer)         |  |  |  |  |
|     | 🟫 Personal Files (Home) | 👼 Media Player (Xine)            |  |  |  |  |
| r.  | Actions                 |                                  |  |  |  |  |
| 99) | 😂 Run Command           |                                  |  |  |  |  |
| ä   | 📔 Lock Session          | Lock Session                     |  |  |  |  |
| Y   | 🔟 Log Out               |                                  |  |  |  |  |
|     |                         |                                  |  |  |  |  |
| -0  | 3 🔳 💟 💓 🚺               | 3 4                              |  |  |  |  |

لما يفتح البرنامج بيظهر لي جميع المسارات في الاسطوانة وهنا لدي مسارين ملفين صوت

| 🖏 KAudioCreator                                       |  |  |  |  |  |  |  |  |
|-------------------------------------------------------|--|--|--|--|--|--|--|--|
| <u>F</u> ile <u>S</u> ettings <u>H</u> elp            |  |  |  |  |  |  |  |  |
| CD Tracks Lobs                                        |  |  |  |  |  |  |  |  |
| Device: /dev/cdrom                                    |  |  |  |  |  |  |  |  |
| Deep - Language of the heart                          |  |  |  |  |  |  |  |  |
| Rip Track Length Title                                |  |  |  |  |  |  |  |  |
| 1 10:14:24 Language of the heart                      |  |  |  |  |  |  |  |  |
| 2 03:31:18 Bonus trip                                 |  |  |  |  |  |  |  |  |
|                                                       |  |  |  |  |  |  |  |  |
| Select <u>A</u> ll Tracks <u>D</u> eselect All Tracks |  |  |  |  |  |  |  |  |
| CD Inserted                                           |  |  |  |  |  |  |  |  |

احدد المسار المطلوب تحويله ثم اضغط واسحب على زر Encode

ونختار نوع التحويل بأي صيغة ogg صيغة الملف OggEnc mp3 صيغة الملف Lame wav صيغة الملف Leave as wav file flac صيغة الملف FLAC

|                               | KAudioCreator                                                                   |  |  |  |  |  |  |
|-------------------------------|---------------------------------------------------------------------------------|--|--|--|--|--|--|
| <u>F</u> ile <u>S</u> ettings | Help                                                                            |  |  |  |  |  |  |
| े 🥂 💆 🔇                       |                                                                                 |  |  |  |  |  |  |
| CD Tracks                     | <u>OggEnc</u>                                                                   |  |  |  |  |  |  |
| Device: 🛛                     | Leave <u>a</u> s wav File<br><u>FLAC</u><br><u>Deep - canguage of the heart</u> |  |  |  |  |  |  |
| Rip Track                     | Length Title                                                                    |  |  |  |  |  |  |
| 1                             | 10:14:24 Language of the heart                                                  |  |  |  |  |  |  |
| ✓ 2                           | 03:31:18 Bonus trip                                                             |  |  |  |  |  |  |
|                               |                                                                                 |  |  |  |  |  |  |
|                               | Select <u>A</u> ll Tracks <u>D</u> eselect All Tracks                           |  |  |  |  |  |  |
| CD Inserted                   |                                                                                 |  |  |  |  |  |  |

## اضغط على زر Rip لتأكيد اتحويل الملفات المختاره

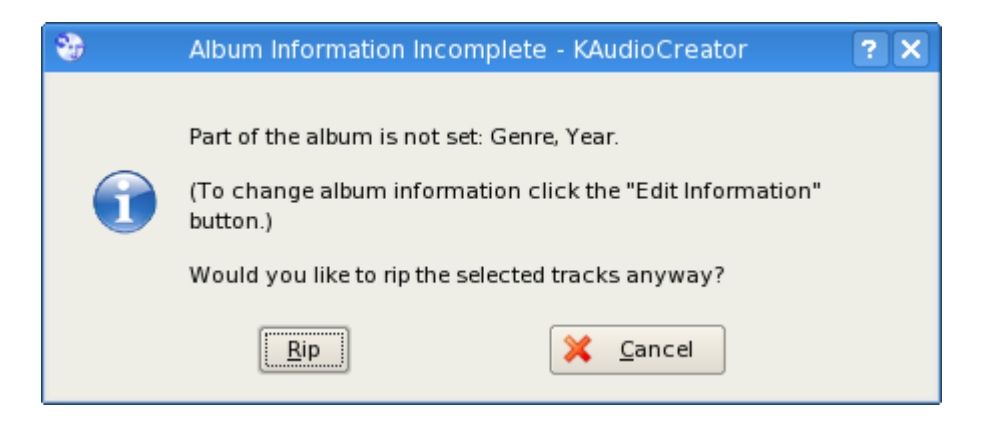

رسالة تظهر عدد الملفات التي سوف تحول ... نختار موافق OK

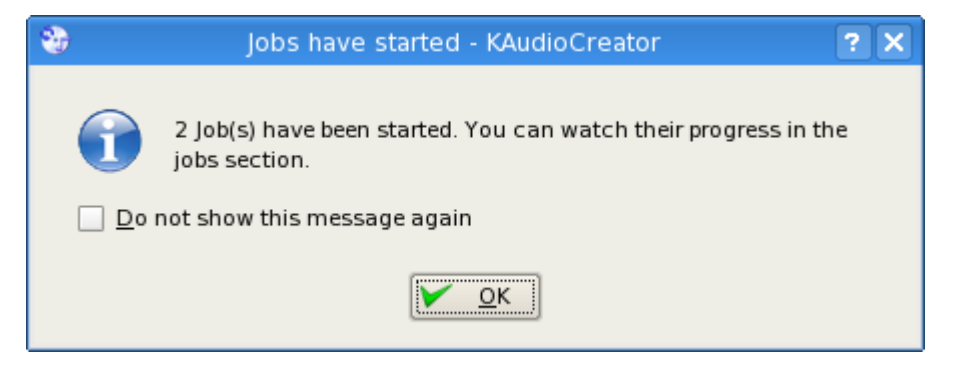

يبدأ التحويل ولما يخلص شغل ملفاتك المحفوظة بدون اسطوانه

| -                                                          |                                             |          | KAudioCreator              |  |  |  |  |  |
|------------------------------------------------------------|---------------------------------------------|----------|----------------------------|--|--|--|--|--|
| <u>F</u> ile                                               | <u>F</u> ile <u>S</u> ettings <u>H</u> elp  |          |                            |  |  |  |  |  |
| 2                                                          | 2 🖉 🕗 😂                                     |          |                            |  |  |  |  |  |
| CD Tracks Jobs                                             |                                             |          |                            |  |  |  |  |  |
|                                                            | Number of jobs in the queue: 2              |          |                            |  |  |  |  |  |
| Jo                                                         | b                                           | Progress | Description                |  |  |  |  |  |
| 1                                                          | 1 Som Ripping: Deep - Language of the heart |          |                            |  |  |  |  |  |
| 2                                                          |                                             | Error    | Ripping: Deep - Bonus trip |  |  |  |  |  |
|                                                            |                                             |          |                            |  |  |  |  |  |
|                                                            |                                             |          |                            |  |  |  |  |  |
|                                                            |                                             |          |                            |  |  |  |  |  |
|                                                            |                                             |          |                            |  |  |  |  |  |
|                                                            |                                             |          |                            |  |  |  |  |  |
|                                                            |                                             |          |                            |  |  |  |  |  |
|                                                            |                                             |          |                            |  |  |  |  |  |
|                                                            |                                             |          |                            |  |  |  |  |  |
| Remove Completed Jobs Remove All Jobs Remove Selected Jobs |                                             |          |                            |  |  |  |  |  |
| ldle.                                                      |                                             |          |                            |  |  |  |  |  |
|                                                            |                                             |          |                            |  |  |  |  |  |